## **First Time Citrix Use**

- 1. Go to https://connect.research.cchmc.org
- 2. Enter your User Name and Password and click Log On

| Citrix Gateway | Please log on |
|----------------|---------------|
|                | User name     |
|                | Password      |
|                | Log On        |
|                |               |

3. Then when prompted for Citrix Receiver Click **Detect Receiver**.

|                    | Welcome to Citrix Receiver                                    |
|--------------------|---------------------------------------------------------------|
| citrix<br>Receiver | Use Citrix Receiver to access your applications and desktops. |
|                    | Detect Receiver                                               |
|                    |                                                               |
|                    |                                                               |

4. When prompted to download Citrix Receiver Click Already Installed

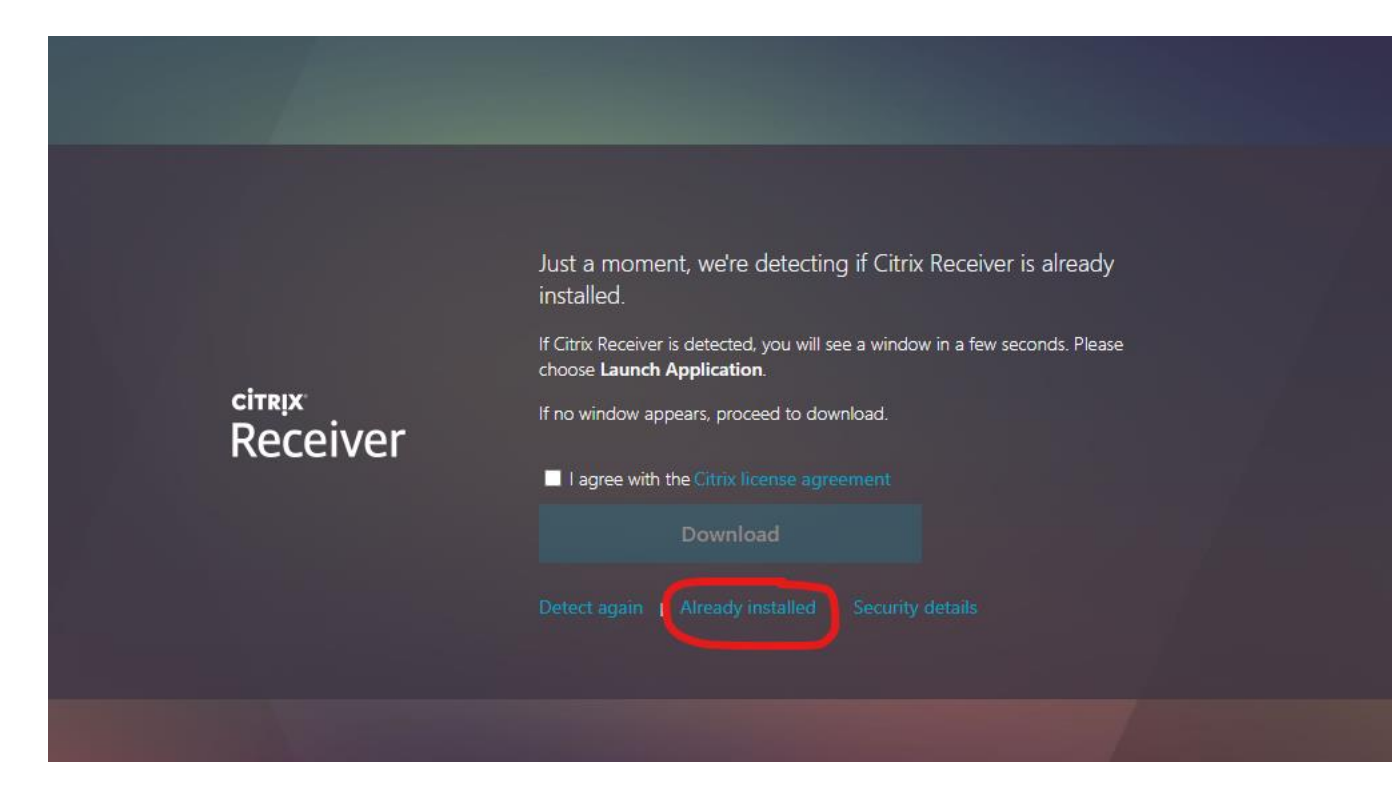

5. Once you are logged in click on Desktops at the top of the screen.

| Citrix <b>StoreFront</b> | FAVORITES | DESKTOPS | APPS |  |
|--------------------------|-----------|----------|------|--|
|                          |           |          |      |  |
|                          |           |          |      |  |
|                          |           |          |      |  |
|                          |           |          |      |  |
|                          |           |          |      |  |
|                          |           |          |      |  |

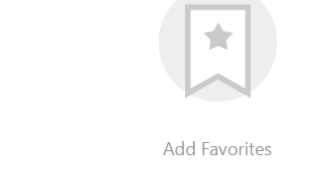

Go to Desktops or Apps, click on Details next to your choice and then select Add to Favorites.

6. From the Desktop Tab launch the desktop you are looking for.

| Citrix <b>StoreFront</b>       |                                   |             | FAVORITES |       | APPS        |         |
|--------------------------------|-----------------------------------|-------------|-----------|-------|-------------|---------|
|                                |                                   |             |           |       |             |         |
| Details<br>Analytics Desktop   | Details<br>BMIDesktop             | BmiMedSafe  | Details   | Bridg | e Desktop   | Details |
| Details<br>Functional_Genomics | Details<br>HPC Test               | IRCDesktop  | Details   | LCMo  | del Desktop | Details |
| Details<br>PACSDesktop         | Details<br>Production HPC Cluster | SAS Desktop | Details   |       |             |         |